# 学術大会登録サイトにおけるパスワードの再設定のご案内

学術大会への参加登録をされた方には、サイトにログインするための情報をメールでお送りしております. しかしながら、システムからメールを送信しているためか、メールが迷惑メールに振り分けられる等、ログイン に必要な情報を確認できない方が多数いらっしゃるようです.

大会参加に必要な情報を「学術大会登録サイト」で確認するため、サイトにログインいただく必要があります. そのため、パスワードが分からない場合に、パスワードを再設定するための手順をご案内させていただきます. (再設定のためには、参加登録時/演題登録時のメールアドレスが必要です)

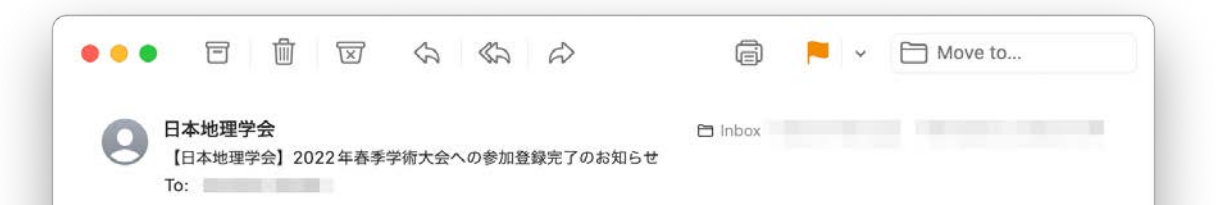

#### 発表者各位

日本地理学会2022年春季学術大会における発表をお申込みいただき、ありがとうございます。 演題登録システムにご入力いただいた情報にもとづいて、発表者の皆様を参加登録サイトに登録させていただきました。 参加登録サイトにログインすることにより、参加登録情報の確認や変更、参加費の確認ができます。 また、学術大会に参加する際に必要な情報は、参加登録サイトに登録された連絡先にお送りいたします。

参加登録サイトへのログインは以下のURLからお願いいたします.

#### https://meeting-reg.ajg.or.jp/login/

ログインの際には、以下のメールアドレスとパスワードが必要です。

メールアドレス: パスワード : (演題登録システムのパスワードとは異なります)

参加費等については、参加登録サイトにおいて金額をご確認の上、必ず振込期限までにお振り込み下さい. ・振込期限:2022年3月15日(火) ・郵便振替口座:00140-6-12578,加入者名:公益社団法人日本地理学会 (他金融機関から振り込む場合:ゆうちょ銀行、○一九(ゼロイチキュウ)店(019)、当座,0012578) ・振込のメッセージ欄に「タイカイサンカヒ」あるいは「大会参加費」と御記入下さい。

#### 発表要旨集のご案内

・発表要旨集は、大会終了後にオンライン(J-STAGE)で公開されます。
 ・発表要旨集(紙媒体)を購入された方は、Web版の発表要旨集に大会前・大会会期中にアクセス可能です。
 ・定期購読者以外の方は、2,000円(税込・送料別)で発表要旨集をご購入いただけます。
 (3月2日までに申し込まれた場合の送料は167円、それ以降に申し込まれた場合の送料は370円です)
 ・購入希望の方は、学会事務局までメールでお申し込みいただくか、参加登録サイトの「登録情報の変更」ページからお申し込み下さい。

どうぞよろしくお願いいたします.

このメールは日本地理学会の学術大会参加登録サイトから自動送信されています。

https://meeting-reg.ajg.or.jp

発表者(筆頭)の方には,演題登録システム Confitに入力いただいた情報にもとづき,学会 側で参加登録作業を行い,左のようなメールを 配信しております.

このメールが「迷惑メール」に入っている可能 性もございますので,再度ご確認をお願いいた します.

このメールは2022年2月21日16時12~13分ころ に送信されています.

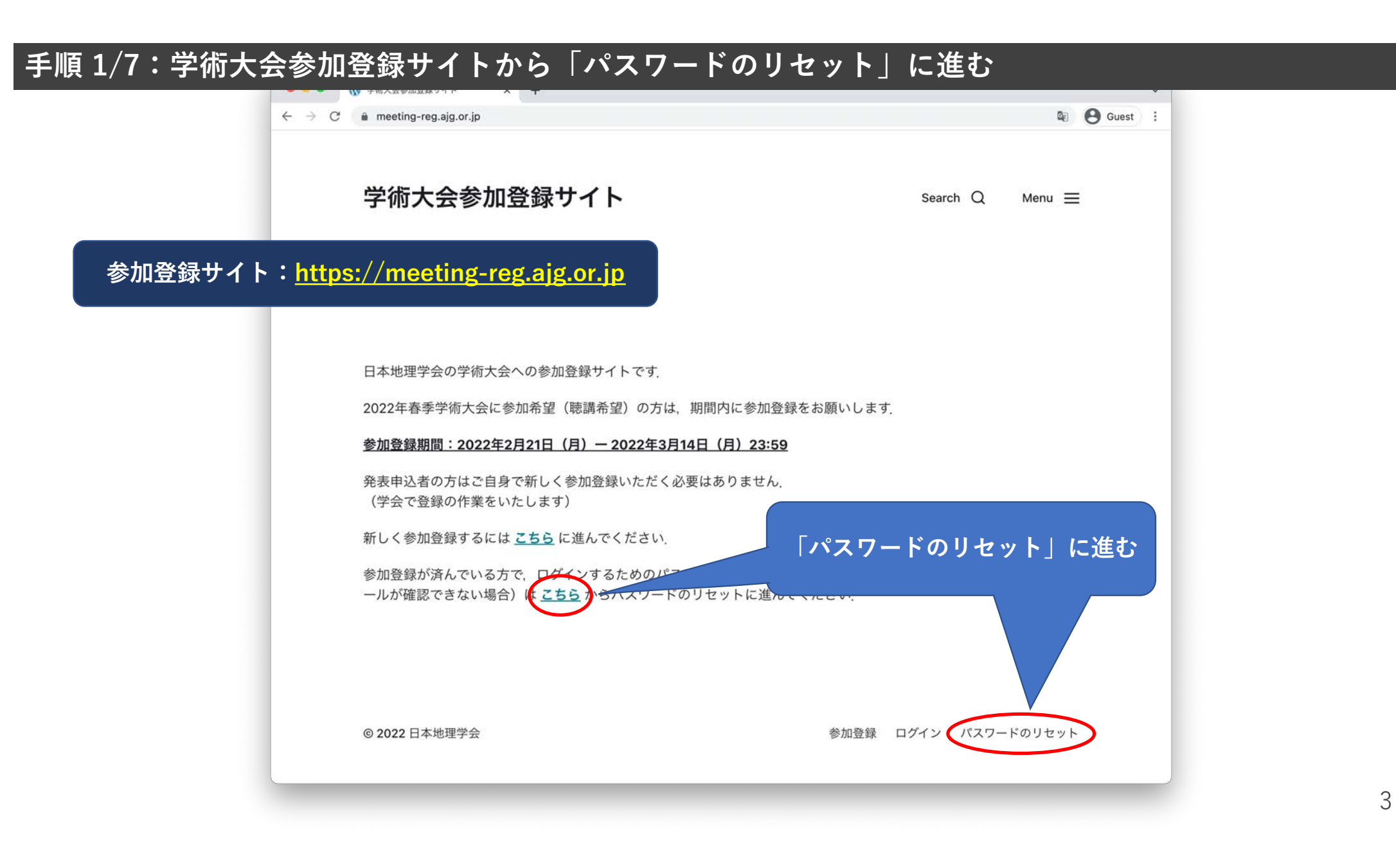

### 手順 2/7:登録済みのメールアドレスを入力し,パスワードリセット用のメールを送信させる

| ← → C a meeting-reg.ajg.or.jp/wp-login.php | ?action=lostpassword                                                                           | 🕼 🙆 Guest                         |
|--------------------------------------------|------------------------------------------------------------------------------------------------|-----------------------------------|
|                                            |                                                                                                |                                   |
|                                            | 、 規題登録時/参加登録時に使用したメールアドレ<br>スを入力してください。パスワードのリセット手<br>順が記されたメールが送信されます。<br>演題登録時/参加登録時のメールアドレス |                                   |
|                                            | office@ajg.or.jp<br>パスワードリセット用のメールを送信                                                          |                                   |
|                                            | ログイン<br>← 学術大会参加登録サイト へ移動<br>C2 日本語                                                            | 演題登録時,または参加登録時に<br>登録したメールアドレスを入力 |
|                                            |                                                                                                |                                   |
| メールアドレス<br>そのメールアド<br>アドレスを確認              | を入力しても,エラーで先によ<br>レスでは登録がなされています<br>いただくか,学会事務局まです                                             | 進まない場合,<br>せん!<br>6問合せ下さい.        |

4

#### | 手順 3/7:パスワードリセット用のメールが送信させたことを確認する|

| ← → C a meeting-reg.ajg.or.jp/wp-login. | php?checkemail=confirm                                                                                                    | 🕼 😋 Guest                                                            |
|-----------------------------------------|----------------------------------------------------------------------------------------------------|----------------------------------------------------------------------|
|                                         |                                                                                                    |                                                                      |
|                                         | パスワードリセットのためのメールを送信しまし<br>た (迷惑メールに振り分けられてしまっている可<br>能性があります!確認をお願いいたします)、メ<br>ールに記載されたリンクから、新しいパスワード<br>を設定できます、新しいパスワードの設定後、ロ<br><u>グインページ</u> を訪問してください。 |                                                                      |
|                                         | <ul> <li>← 学術大会参加登録サイト へ移動</li> <li></li></ul>                                                                                                    | パスワードリセットメールが送信されると,<br>このページが表示されます.                                |
|                                         |                                                                                                    | 受信ボックスに,パスワードリセットメール<br>が届いているかご確認下さい                                |
|                                         |                                                                                                    | システムからメール送信するため,迷惑メー<br>ルに振り分けられるケースがあります!よく<br>確認していただくよう,お願いいたします. |
|                                         |                                                                                                    | どうしてもメールが届かない場合には,<br>学会事務局までお問合せ下さい.                                |
|                                         |                                                                                                    |                                                                      |

## 手順 4/7:パスワードリセット用のメールを探し,パスワードリセット用のURLにアクセスする

|                                                                                                    | ► × >>                                                      |
|----------------------------------------------------------------------------------------------------|-------------------------------------------------------------|
| 日本地理学会<br>[学術大会参加登録サイト] パスワードのリセット<br>To:                                                                                                    | 🖻 Inbox                                                     |
| どなたかが次のアカウントのパスワードリセットをリクエストしました:<br>サイト名: 学術大会参加登録サイト<br>ユーザー名:<br>もしこれが間違いだった場合は、このメールを無視すれば何も起こりません。<br>パスワードをリセットするには、以下へアクセスしてください。<br>パスワードリセットは IP アドレス からリクエストさん した |                                                             |
|                                                                                                    | 新しくパスワードを設定するためには,<br>メールに記載のURLに進んで下さい<br>(URLには有効期間があります) |

### 手順 5/7:パスワードリセット用ページで,新しいパスワードを設定・保存する

| ← → C   meeting-reg.ajg.or.jp/wp-login.php?a | ction=rp℘_lang=ja                                                                     | 🕼 😁 Guest 🗄                             |                            |
|----------------------------------------------|---------------------------------------------------------------------------------------|-----------------------------------------|----------------------------|
|                                              |                                                                                       |                                         |                            |
|                                              | 以下に新しいパスワードを入力するか、1つ生成し<br>てください。                                                     |                                         |                            |
|                                              | 新規パスワード<br><b>u60W(Fe</b> <i>梦</i>                                                    |                                         |                            |
|                                              | <b>脆弱</b><br>√ 脆弱なパスワードの使用を確認                                                         |                                         |                            |
|                                              | ヒント:パスワードは少なくとも7文字以上で<br>あるべきです。より強固にするためには大文<br>字と小文字、数字、!"?\$%^&)のような<br>記号を使いましょう。 |                                         |                            |
|                                              | パスワードを生成 パスワードを保存                                                                     | 新しいパスワードを生成                             | または入力                      |
|                                              | ログイン                                                                                  | て、「パスワードを保存」                            | 」してトさい                     |
|                                              | <ul> <li>← 学術大会参加登録サイトへ移動</li> <li></li></ul>                                         | 短めのパスワードを使用<br>「脆弱なパスワードの値<br>チェックが必要にな | する場合には<br>使用を確認」。<br>こります. |
|                                              |                                                                                       |                                         |                            |
|                                              |                                                                                       |                                         |                            |

### 手順 6/7:新しいパスワードが設定されたことを確認する

| ■ Free Production (1990)       ● 日本語     ● 夏       ● 日本語     ● 夏       ● 日本語     ● 夏       ● 日本語     ● 夏       ● 日本語     ● 夏   In (アードが正常に更新されると, このページが表示されます. 「ログイン」に進んで、メールアドレスと, 新しいパスワードを入力して下さい | ← → C â meeting-reg.ajg.or.jp/wp-login.ph | ?action=resetpass                                                 | Cuest :                                                 |
|----------------------------------------------------------------------------------------------------|-------------------------------------------|-------------------------------------------------------------------|---------------------------------------------------------|
| パスワードが正常に更新されると,<br>このページが表示されます.<br>「ログイン」に進んで,メールアドレス<br>と,新しいパスワードを入力して下さい                                                                                                    |                                           | 新しいパスワードが設定されました。 <u>ログイン</u><br>← 学術大会参加登録サイト へ移動<br>C2 日本語 ✓ 変更 |                                                         |
| このページが表示されます.<br>「ログイン」に進んで,メールアドレス<br>と,新しいパスワードを入力して下さい                                                                                                    |                                           |                                                                   | パスワードが正常に更新されると、                                        |
|                                                                                                    |                                           | ۲<br>ح,                                                           | このページが表示されます.<br>ログイン」に進んで,メールアドレス<br>新しいパスワードを入力して下さい. |

# 

| 演題登録時/参加登録時のメールアドレス パスワード                                 |           |       |
|-----------------------------------------------------------|-----------|-------|
| バスワードをお忘れですか?     ← 学術大会参加登録サイトへ移動     【日本語      マ     変更 | 新しく設定したパス | スワードで |
|                                                           | ログインして下   | さい.   |
|                                                           |           |       |